## 如何在中国老年人才网 发布求职简历?

## (共7页)

一、核心要点:

1、您有三种选择,一是将简历公开,任何企业都可以 和您联系,二是只将简历发送给您满意的企业。三是都选择, 既公开自己的简历,同时也将简历投递给某一个、或几个企业。

2、注意:发送简历之后,您才可以看到该企业的联系
 电话,方便沟通。

3、简历需要您自己发布,而且只有您自己有权修改。
无须通过网站工作人员。

二、实际操作

 第一步:找到网站右上角的"登录注册",手机短信注 册之后,自动登录。注册、登录一步完成。

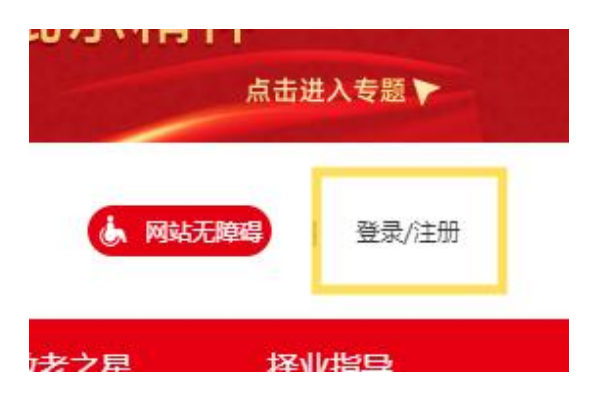

2、第二步:登陆之后,查看网站右上角,点击姓名后边的 "V",向下选择"个人中心",打开之后,逐项输入"基 础信息"。

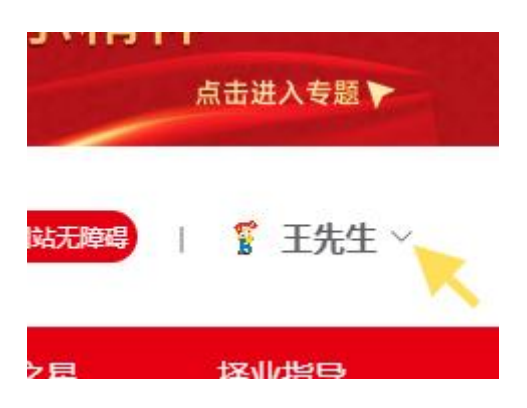

3、第三步:逐项选择"我的简历",选择完成之后,即可 发布。如果需要展示个人信息,可以打开简历。如果将来不 在《求职》栏目展示自己个人信息,红色箭头所指开关可以 关闭自己的简历。

| 首页 / 个人中心 / 我的简历 |                         |   |                  |
|------------------|-------------------------|---|------------------|
| ~                | Ⅰ我的简历                   |   | 简历状态 🛑 关闭简历,对外隐藏 |
| 8                | 王先生                     | 1 |                  |
| 你好,王先生           | 2 41年经验 6 在职-考虑机会 7 北京市 |   | 45               |
|                  | 15001205682             |   | 编辑               |
| 基础信息             | 个人优势                    |   | 编辑               |
| 我的简历             |                         |   | XE La            |
| 我的课程             |                         |   | 738-771          |
| 岗位收藏             | 项目经历                    |   | 添加               |
| 证书认证             | 教育经历                    |   | 添加               |

4、第四步:如果追求完美,增加企业选择您的可能性,您 也可以继续添加填写"个人优势、工作经历、项目经历、教 育经历"。

| 首页 / 个人中心 / 我的简历 |                         |        |           |    |
|------------------|-------------------------|--------|-----------|----|
|                  | Ⅰ我的简历                   | 简历状态 🛑 | 关闭简历,对外隐藏 | Ē. |
| 8                | 王先生                     |        |           |    |
| 你好, 王先生          | ● 41年经验 ● 在职-考虑机会 ● 北京市 |        | 3.        |    |
|                  | 15001205682             |        | 编辑        |    |
| 基础信息             | 个人优势                    |        | 编辑        |    |
| 我的简历             |                         |        | NEL-      |    |
| 我的课程             | 工作经历                    |        | 汤瓜刀山      |    |
| 岗位收藏             | 项目经历                    |        | 添加        |    |
| 证书认证             | 教育经历                    |        | 添加        |    |

5、第五步:点击"招聘求职"栏目,选择:"招聘",可以看到 所有企业发布的招聘信息,选择自己满意的企业,在最右侧 点击"投递简历"。

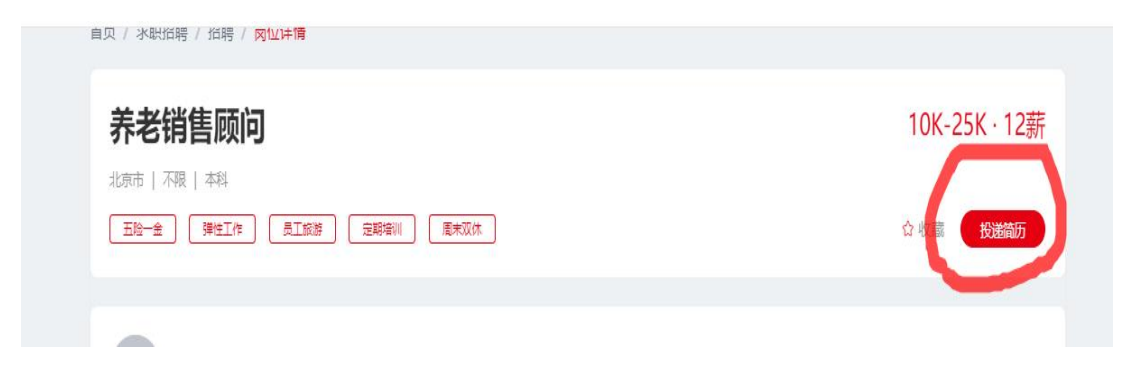

6、第六步:向企业投递个人简历之后,即可看到该企业的 联系办法。

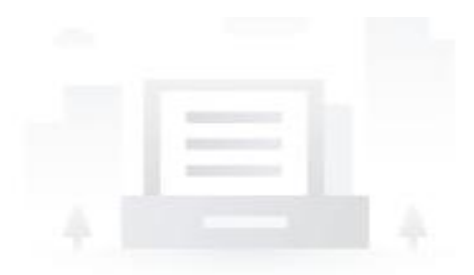

简历已投递,14天内不可重复投递,请耐心等待...

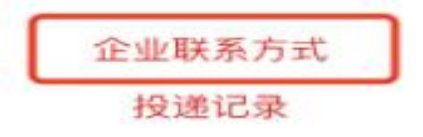

## 至此,整个流程完成,祝贺!